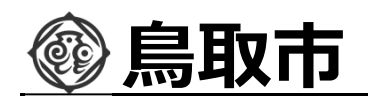

#### 指名競争入札の操作 (入札状況一覧の表示)

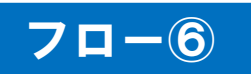

| CALS/EC - Internet Explorer                                                                                                    | ter/EbController                                                                                                    |            |                                                                                                    | - 01 X                                                      |
|----------------------------------------------------------------------------------------------------|----------------------------------------------------------------------------------------------------|------------|----------------------------------------------------------------------------------------------------|-------------------------------------------------------------|
| 鳥取市<br>鳥取市水道局                                                                                                    | 2021年12月12日 17時09分                                                                                                    | 処理時間:0.53秒 | CALS/EC 電子入札システム                                                                                                    |                                                             |
| <ul> <li>・ 簡易案件検索</li> <li>・ 調達案件検索</li> <li>・ 調達案件検索</li> <li>・ 現達案件 検索</li> <li>・ ス札状況一覧</li> <li>・ 登録者情報</li> <li>・ 保存データ表示</li> <li>・ ご質問にチャットであるれます</li> <li>・ ご算問にチャットであるれます</li> </ul> | 入札状況一覧ボタンをクリックします。         企業名称       島駅市テスト工事業者         企業名称       01         代表者氏名       工事01         案件表示順序       開札日付         ② 昇順         ③ 降順 | 入札状況一覧     | 最新更新日時<br>入札/ 森辺県 安村景/通知告 企業<br>-1115                                                                                     | 表示案件 1-1<br>全案件数 1<br>1<br><b>全</b> 新表示<br>2021 12 12 17 09 |
|                                                                                                    | ♥<br>1<br><u> 指名競争テスト</u>                                                                                                    | 表示ボタンをクリ   | RĂ 100 -坂 -坂 -丁 - 坂 -丁 - 坂 -丁 - 坂 - 丁 - 坂 - 丁 - 坂 - 丁 - 坂 - 丁 - 坂 - 丁 - 坂 - 丁 - 坂 - 丁 - 万 - 万 - 万 - 万 - 万 - 万 - 万 - 万 - 万 | 表示案件 1-1<br>全案件数 1                                          |
|                                                                                                    |                                                                                                    |            |                                                                                                    | # 15%                                                       |

発注者が発行する通知書を入札状況一覧画面から確認します。

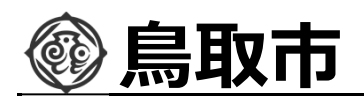

#### 指名競争入札の操作 (入札状況通知書一覧の表示)

#### 70-6

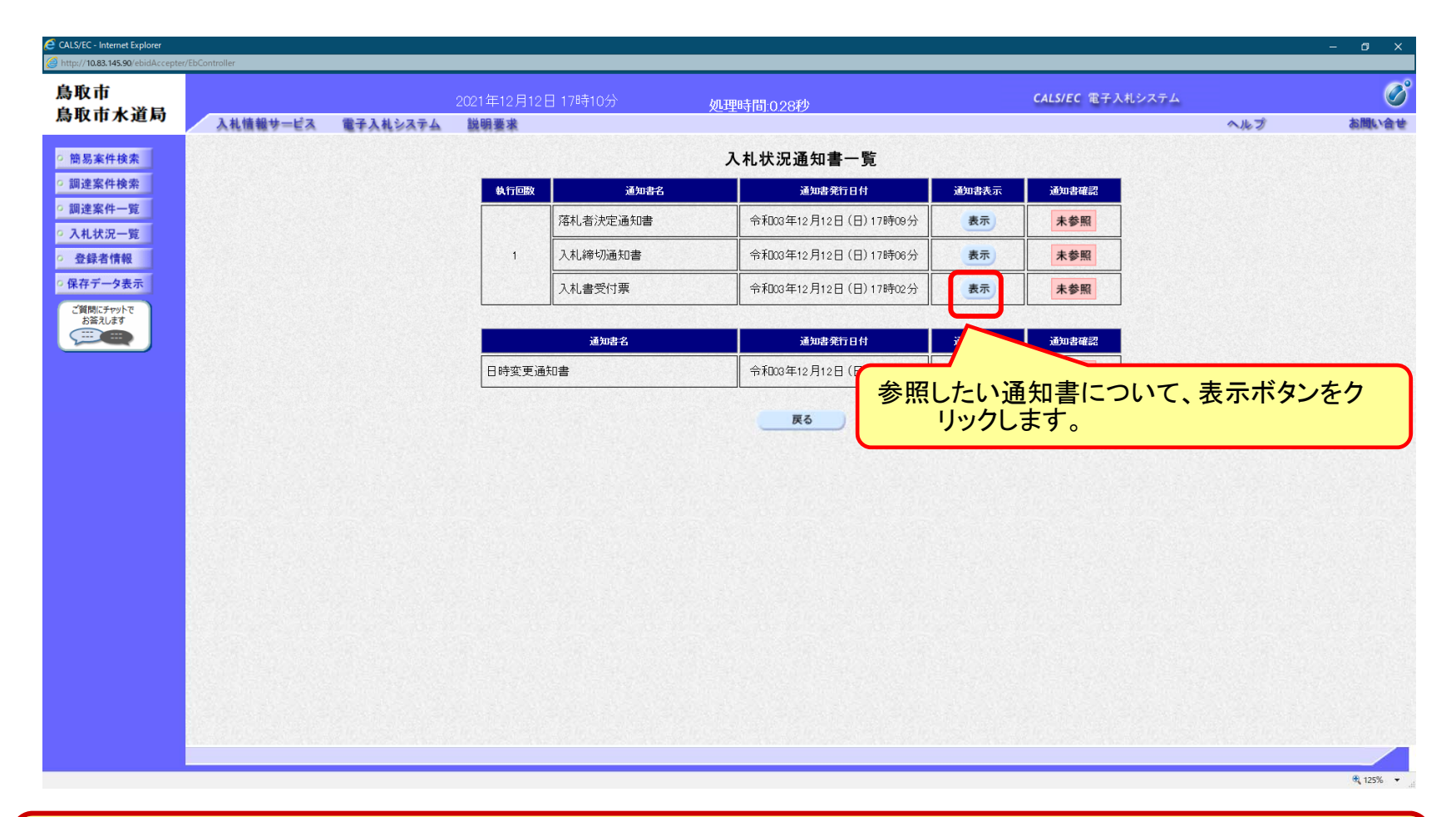

発注者が発行した通知書の種類に応じて、この一覧画面に欄が増えます。

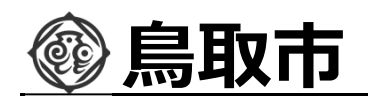

#### 指名競争入札の操作 (入札書受付票の表示)

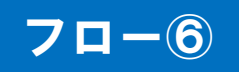

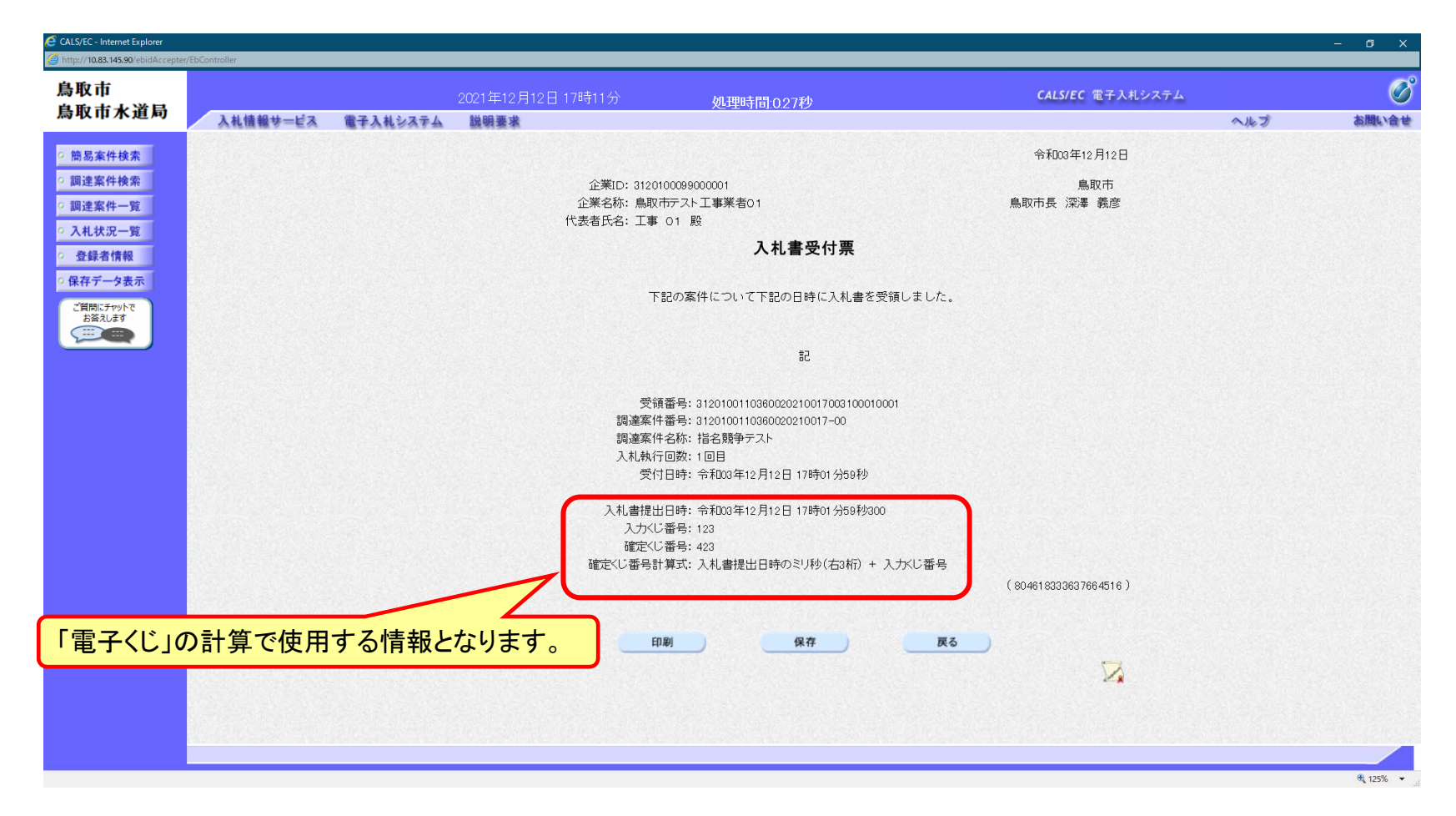

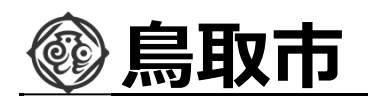

#### 指名競争入札の操作 (入札締切通知書の表示)

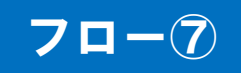

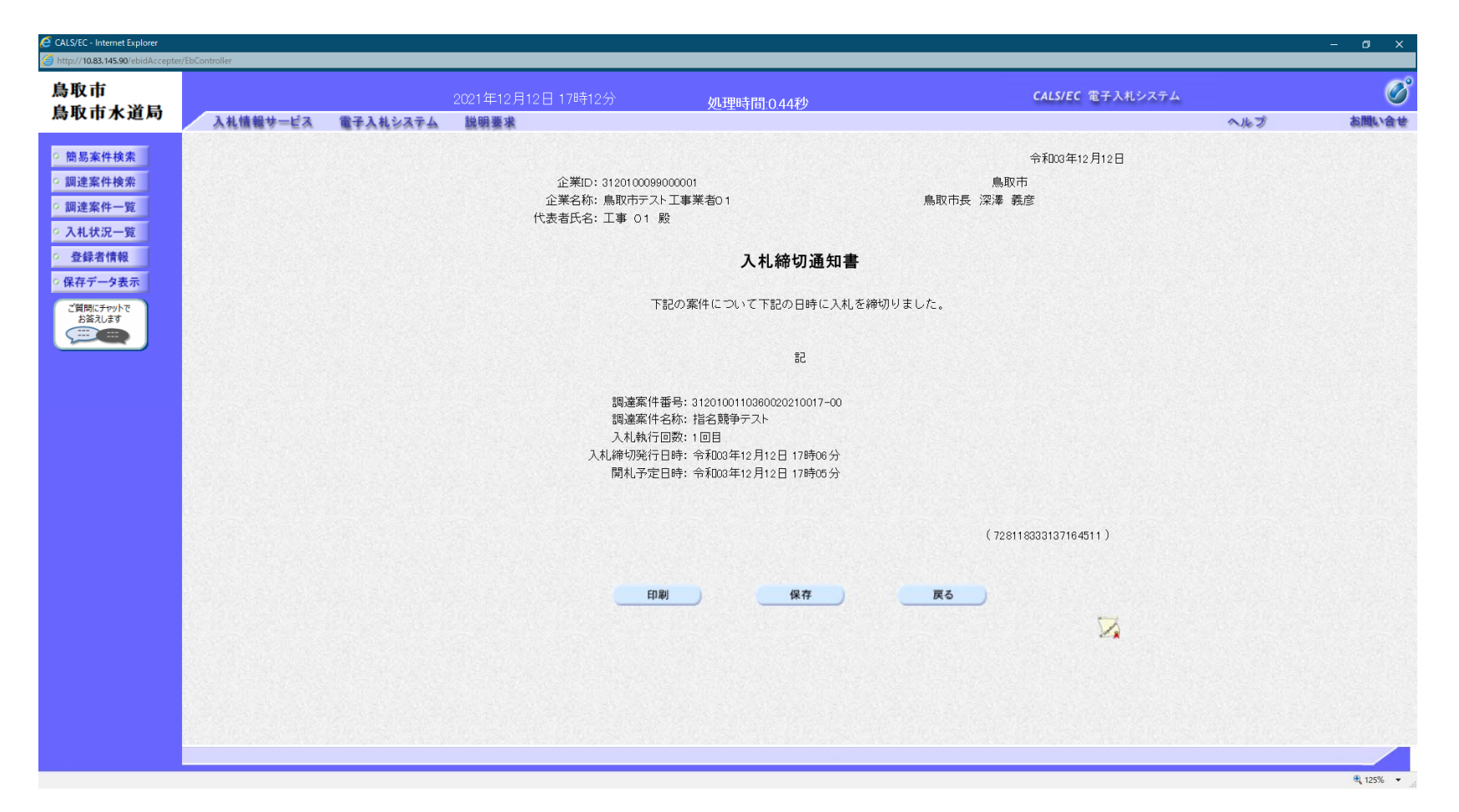

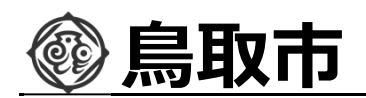

#### 指名競争入札の操作 (落札者決定通知書の表示)

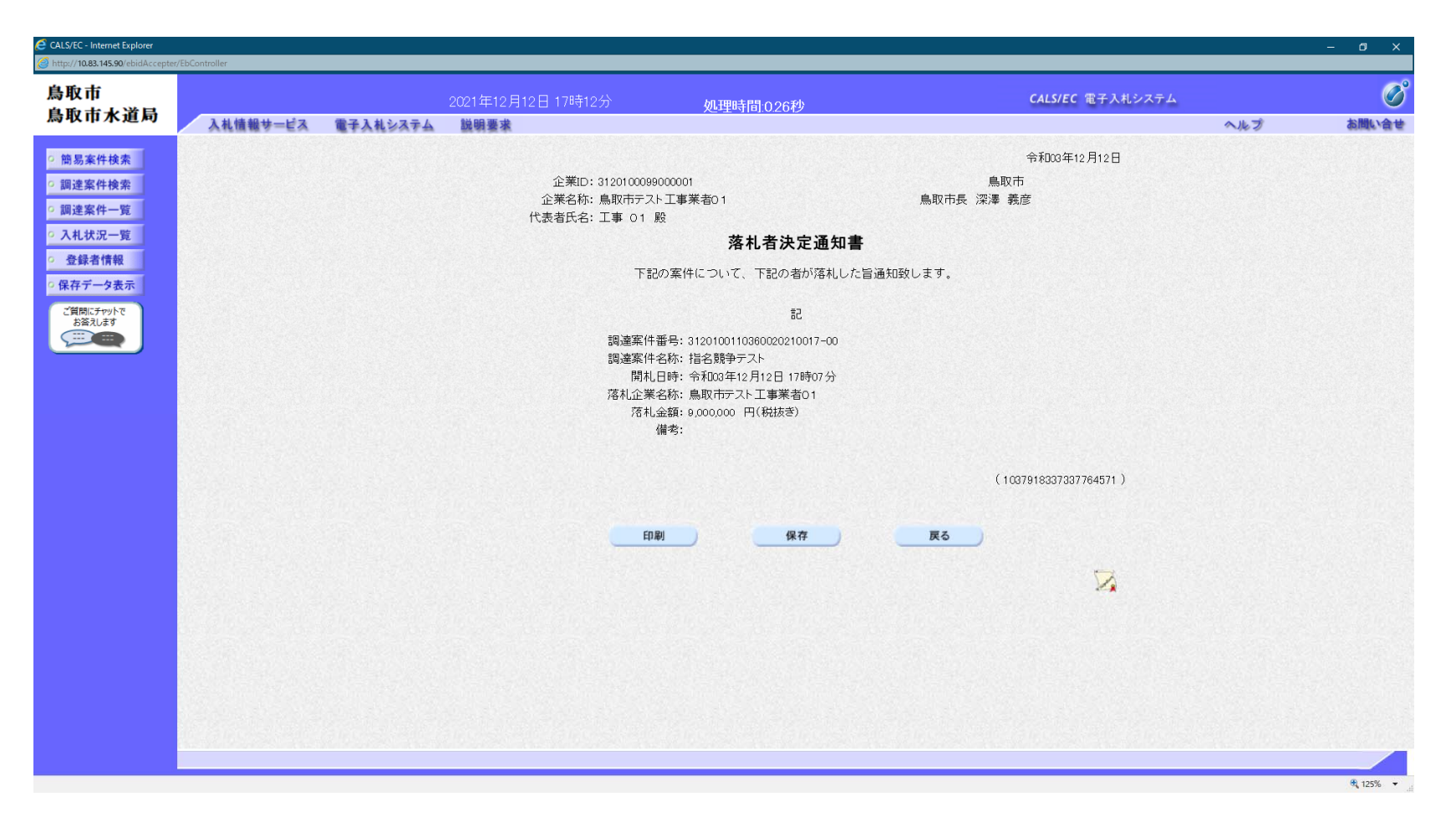

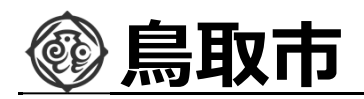

## 入札結果の検索(入札情報システム)

| ← →  ▲ 入札/信報システム・受注音・ | ×                            |             |     |                    | <b>→ C</b>          | <b>N</b><br>Kau                            | – ₫ ×<br>₽- ħ★‡©    |
|-----------------------|------------------------------|-------------|-----|--------------------|---------------------|--------------------------------------------|---------------------|
| 鳥 取 市<br>自 取 士 山 ※日   |                              |             |     | بار <u>بار الم</u> |                     |                                            | 2021.12.12 17:27    |
| 局取市水道局                | 人札結果検索                       |             | 検索条 | 牛を指定               | して、検索ボタン            | <i>、</i> をクリックします。                         | top > 検索            |
|                       | 年度<br>調達区分                   | ▼<br>工事 ▼   |     | 部署課所               | f名                  |                                            |                     |
|                       | 表示件数                         | 10 V 件 表示する |     | 並び順                |                     | 開札執行日 ✔ ○ 昇順 ● 降順                          | 検 索 詳細切替            |
|                       |                              |             |     |                    |                     |                                            |                     |
| ▲ 入札結果                | 条件 こ合致したものを1件表示し             | ています。       |     |                    |                     | □ 先頭                                       | 次頁 ト 最終 ト 1 / 1 頁移動 |
|                       | 令和3年度 総務部 検査契約課<br>No 開札執行日時 | 工事名称        | 調達  | 入札方式               | 落札者名                | 落札決定金額                                     | 操作                  |
|                       | R03.12.12                    | 指名競争テスト     | 工亊  | 指名競争               | 鳥取市テスト工事業者 0 1      | (1)(U)(U)(U)(U)(U)(U)(U)(U)(U)(U)(U)(U)(U) | 8,000,000円 🔷 麦示     |
| 入札結果                  | ボタンをクリック                     | します。        |     | C                  | ・覧から、確認し<br>リックします。 | たい案件の表示ボ<br>。                              | タンをク                |
|                       |                              |             |     |                    |                     |                                            | 100% -              |

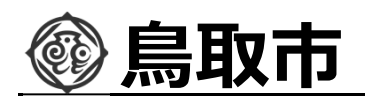

## 入札結果の表示(入札情報システム)

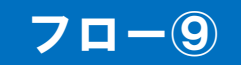

| ▲ 1.1 佳報システト。●注書。 | ×                |                  |             |             | •    | ♂ 検索                                    |                  | ، م   | - ″ ×<br>• ★ ¤ © |
|-------------------|------------------|------------------|-------------|-------------|------|-----------------------------------------|------------------|-------|------------------|
| 鳥 取 市             | -                |                  |             |             |      |                                         | G                | 2021. | 12.12 17:30      |
| 鳥取市水道局            | 入札結果表示           |                  |             |             |      |                                         |                  | to    | pp > 入札結果表示      |
| トップページ            | 令和3年度 総務部 検      | 查契約課 人札結果        |             |             |      |                                         |                  |       |                  |
|                   | 開札執行日時           | 令和03年12月12日 17時  | 17分         |             |      |                                         |                  |       |                  |
| ● 発注見通し           | 上 # 名称<br>工事 提 研 | 指名競争ナスト          |             |             |      |                                         |                  |       |                  |
|                   | 上爭場別<br>駿河川等     |                  |             | 予定価格 (税別)   |      |                                         |                  |       | 10 000 000円      |
| ◎ 入札予定            | 工事種別             | +木一式丁事 (一般)      |             |             | )    |                                         |                  |       | 10,000,0001      |
|                   | 入机方式             |                  | 入札.)        | 最低制限価格 (税別) | )    |                                         |                  |       | 8,500,000円       |
| ◎ 入井 結里           | 落札方式区分           | 価格競争             |             |             |      |                                         |                  |       |                  |
|                   | 落札者名             | 鳥取市テスト工事業者の      | ) 1         | 落札決定金額 (税別) | )    |                                         |                  |       | 9,000,000円       |
|                   | 案件状況             | 落札者決定            |             |             |      |                                         |                  |       |                  |
| 2 突到結果            | 備考               |                  |             |             |      |                                         |                  |       |                  |
|                   |                  |                  |             |             |      |                                         |                  |       |                  |
|                   | 末省一覧             |                  | 1ヵ年記載今週(四)( | 18 Pill     |      | В                                       | 株書 記載 今夜(四) (私の) |       |                  |
|                   | No               | 商号又は名称           | 第1回 第2回     | 第3回         | - 結果 | 2 元 元 元 元 元 元 元 元 元 元 元 元 元 元 元 元 元 元 元 | 第2回              | 第3回   | - 結果             |
|                   | 1 良阪市テフト工3       | <b>基</b> 業 去 0 1 | 9 000 000   |             | 夜刺   | 99 ( DE)                                | 30 Z E           | 960 E | -                |
|                   |                  |                  |             |             |      |                                         |                  |       |                  |
|                   |                  |                  |             |             |      |                                         |                  |       |                  |

入札結果の詳細が確認できます。

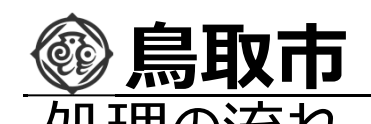

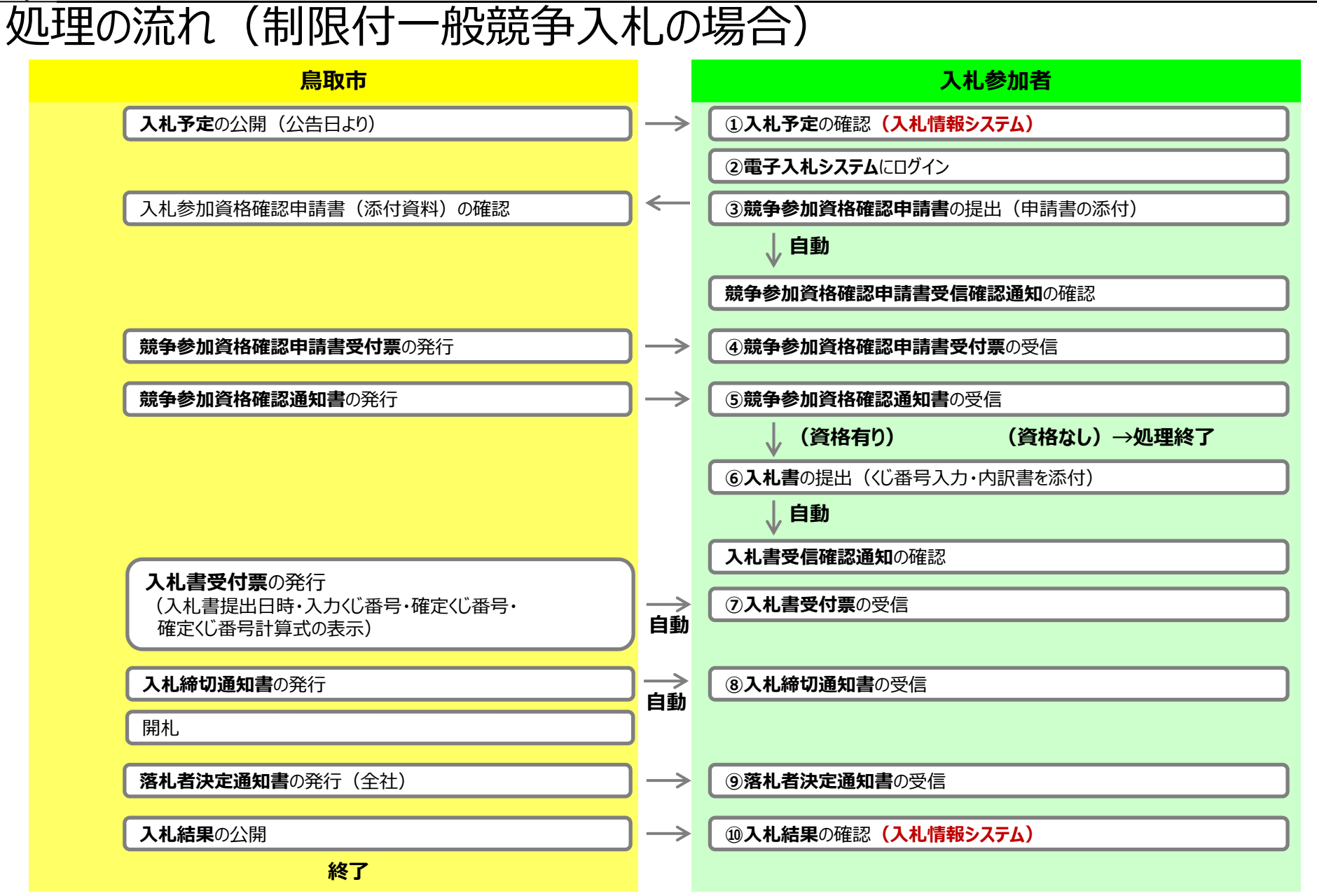

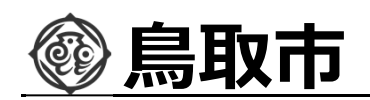

#### 制限付一般競争入札の操作 (調達案件の表示)

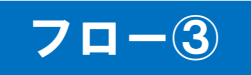

| 局収中小理问 📝                  | 3 세 샤워 바 냐ㅋ                           | 2021年12月14日 18時12分   | 処理時間:0.0 | )秒           |                                               |                       |                     | CALS/EC 電子       | 入札シス | テム                | a 11  |          | to BBC >>                  |
|---------------------------|---------------------------------------|----------------------|----------|--------------|-----------------------------------------------|-----------------------|---------------------|------------------|------|-------------------|-------|----------|----------------------------|
| 簡易案件検索                    | 入れ団種サービス モナ人札システム                     | 説明要本                 | 調達       | 案件一覧         |                                               |                       |                     |                  |      |                   | へルフ   |          | QUAL .                     |
| <del>即进案件 )</del> 調達案件 一覧 | 調達機関(部局) 総務部<br>企業ID 3120100099000001 |                      |          |              |                                               |                       |                     |                  |      |                   |       | 表示       | 案件 1-                      |
| 入札状況一覧 登録者 =田、去 中国        |                                       | 출地<br><b>5-1 -누누</b> |          |              |                                               |                       |                     |                  |      |                   |       | 全条       | 1午釵<br><b>1</b> 1 <b>〔</b> |
|                           |                                       |                      |          |              |                                               |                       |                     |                  |      |                   | 能重新口時 | €        | 新表示<br>9 1/1 19            |
|                           |                                       | ◎ 降順<br>調表案件情報       |          |              | 競争                                            | 参加资格確認申請              | 請/                  | 受領               | [確認/ | RXR.              | 技術提案書 | /技術管料    | 2.14 10                    |
|                           | £                                     | 調達案件名称               |          | 入札方式         | 参加<br>提出 祥                                    | • 長明書/技術資語<br>再提出 受付票 | <sup>料</sup><br>通知書 | 提出意<br>通知書<br>提出 | 思確認書 | 受付票 提出            | 再提出   | 受付票 通    | 11<br>ゴ<br>古<br>丁          |
|                           | -<br><u>制限付一般競争テスト</u>                |                      |          | 限付一般競争入<br>札 | 提出                                            |                       |                     |                  |      |                   |       |          |                            |
|                           |                                       |                      |          |              |                                               |                       |                     |                  |      |                   |       | 表;<br>全ì | 示案件<br>案件数                 |
|                           |                                       | ſ                    |          | пылы         | <b>=</b> 4                                    | -                     |                     |                  |      |                   |       |          | 1                          |
|                           |                                       |                      | 提出ホタンをク  | ワッシン         | ノケッ                                           | 0                     |                     |                  |      | CONTRACTOR OFFICE |       |          |                            |
|                           |                                       | L                    | 提出ホタンをク  | 0990         | <u>,                                    </u>  | 0                     |                     |                  |      |                   |       |          |                            |
|                           |                                       | L                    | 提出ホタンをク  | <u> </u>     | JG 7                                          | 0                     |                     |                  |      |                   |       |          |                            |
|                           |                                       |                      | 提出ホタンをク  | <u></u>      | <u>, , , , , , , , , , , , , , , , , , , </u> | 0                     |                     |                  |      | ,                 |       |          |                            |
|                           |                                       |                      | 提出ホタンをク  | <u></u>      | <u> </u>                                      | 0                     |                     |                  |      | •                 |       |          |                            |

入札参加者は入札参加資格確認申請書を提出します。

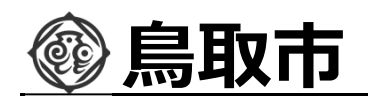

#### 制限付一般競争入札の操作 (申請書内容の登録 1/2)

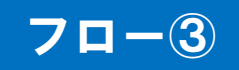

| 鳥取市       |          |          | 2021年12月14日 18時13分                               |                            | CALS/EC 電子入札システ | 4   | Ø        |
|-----------|----------|----------|--------------------------------------------------|----------------------------|-----------------|-----|----------|
| 鳥取市水道局    | 入札情報サービス | 電子入札システム | 説明要求                                             |                            |                 | へルプ | お聞い合う    |
| 簡易案件検索    |          |          |                                                  |                            | 2021年12月14日     |     |          |
| 調達案件検索    |          |          |                                                  | 競争参加資格確認申請書                |                 |     |          |
| 調達案件一覧    |          |          | 鳥取市                                              |                            |                 |     |          |
| 入札状況一覧    |          |          | 鳥取市長 深澤 義彦                                       |                            |                 |     |          |
| 登録者情報     |          |          | 殿                                                |                            |                 |     |          |
| 保存データ表示   |          |          | 下記の調達案件                                          | に関わる競争参加資格について確認されたく 書類を添え | て申請します。         |     |          |
| ご質問にチャットで |          |          | 1 55 7 5 5 2 1 1 1                               | 記                          |                 |     |          |
|           |          |          | 1.調達案件番号 3120                                    | 100110360020210019-00      |                 |     |          |
|           |          |          | <ol> <li>2.調達案件名称 制限</li> <li>3. 履行期限</li> </ol> | 付一般競争テスト                   |                 |     |          |
|           |          |          |                                                  |                            |                 |     |          |
|           |          |          | (提出者)                                            |                            |                 |     |          |
|           |          |          | JV参加 🗌                                           |                            |                 |     |          |
|           |          |          | 企業ID                                             | 3120100099000001           |                 |     |          |
|           |          |          | 企業名称<br>企業休 <u>2</u> 称                           | 鳥取市テスト工事業者01               |                 |     |          |
|           |          |          |                                                  | 小参加チェックの場合のみ有効             |                 |     |          |
|           |          |          | 郵便番号                                             | 680-8571                   |                 |     |          |
|           |          |          | 住所                                               | 鳥取県鳥取市幸町71番地               |                 |     |          |
|           |          |          | 代表者氏名                                            | 工事 01                      |                 |     |          |
|           |          |          | 代表電話番号<br>代表Fay番号                                | 0857-30-8121               |                 |     |          |
|           |          |          | 部署名                                              | 総務部検査契約課                   |                 |     |          |
|           |          |          | 商号(連絡先名称                                         |                            |                 |     |          |
|           |          |          | 連絡先氏名                                            | 鳥取 太郎                      |                 |     |          |
|           |          |          | 連絡先住所                                            |                            |                 |     |          |
|           |          |          | ·+/A 프루리 중 ㅋ                                     |                            |                 |     |          |
|           |          |          |                                                  |                            |                 |     |          |
|           |          |          |                                                  |                            |                 |     | 🔍 125% 🔻 |

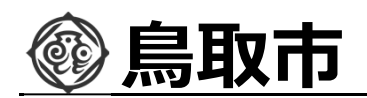

#### 制限付一般競争入札の操作 (申請書内容の登録 2/2)

#### 70-3

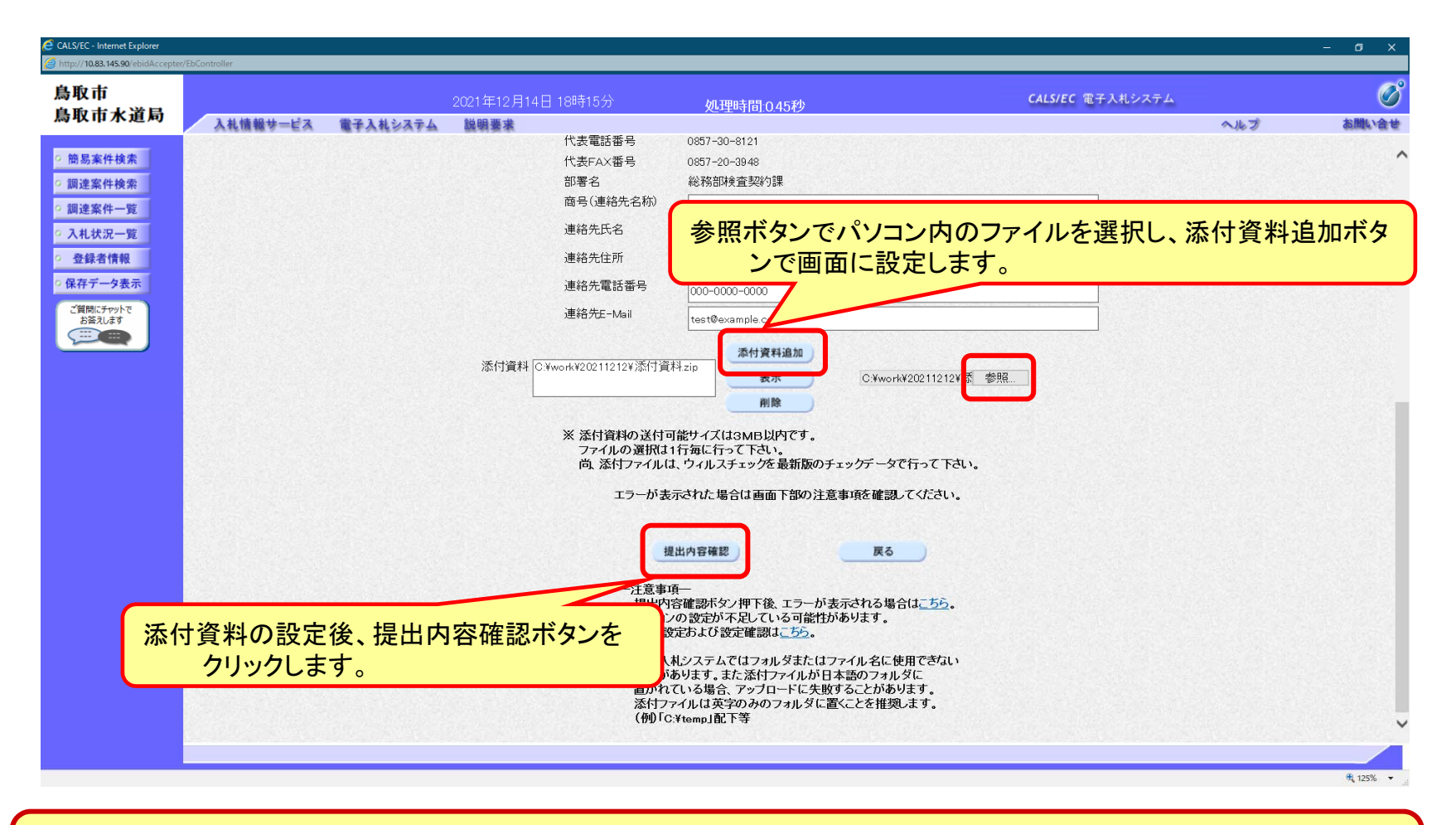

添付する資料の種類は発注者からの指定に従ってください。

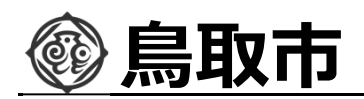

#### 制限付一般競争入札の操作 (申請書内容の確認 1/2)

| CALS/EC - Internet Explorer    |                 |          |                    |                       |                      |                         |     | – ø ×      |
|--------------------------------|-----------------|----------|--------------------|-----------------------|----------------------|-------------------------|-----|------------|
| http://10.83.145.90/ebidAccept | er/EbController |          |                    |                       |                      |                         |     |            |
| 鳥取市                            |                 |          | 2021年12月14日 18時15分 | bu imut               | 門っつてつずい              | <b>CALS/EC</b> 電子入札システム |     | Ø          |
| 鳥取市水道局                         | 入礼情報サービス        | 電子入札システム | 説明要求               | Xuitend               | 国.0.304岁             |                         | ヘルプ | お聞い合せ      |
|                                |                 |          |                    |                       |                      |                         |     |            |
| <ul> <li>簡易案件検索</li> </ul>     |                 |          |                    |                       |                      | 2021年12月14日             |     | Ê          |
| <ul> <li>調達案件検索</li> </ul>     |                 |          |                    | 競争参                   | 加資格確認申請書             |                         |     |            |
| ○ 調達案件一覧                       |                 |          | 鳥取市                |                       |                      |                         |     |            |
| <ul> <li>入札状況一覧</li> </ul>     |                 |          | 鳥取市長 深澤 義彦         |                       |                      |                         |     |            |
| ○ 登録者情報                        |                 |          | 殿                  |                       |                      |                         |     |            |
| ○ 保存データ表示                      |                 |          | 下記の調               | 融産案件に関わる競争参加資         | 資格について確認されたく、書類を添えて『 | 申請します。                  |     |            |
| ブ質問/ごチャット75                    |                 |          |                    |                       | 記                    |                         |     |            |
| と質問にアドリトで                      |                 |          | 1. 調達案件番号          | 312010011036002021001 | 9-00                 |                         |     |            |
|                                |                 |          | 2.調達案件名称           | 制限付一般競争テスト            |                      |                         |     |            |
|                                |                 |          | 3. 履行期限            |                       |                      |                         |     |            |
|                                |                 |          | (提出者)              |                       |                      |                         |     |            |
|                                | n and a second  |          |                    | 企業ID                  | 3120100099000001     |                         |     |            |
|                                |                 |          |                    | 企業名称                  | 鳥取市テスト工事業者01         |                         |     |            |
|                                |                 |          |                    | 郵便番号                  | 680-8571             |                         |     |            |
|                                |                 |          |                    | 住所                    | 鳥取県鳥取市幸町71番地         |                         |     |            |
|                                |                 |          |                    | 代表者氏名                 | 工事 01                |                         |     |            |
|                                |                 |          |                    | 代表電話番号                | 0857-30-8121         |                         |     |            |
|                                |                 |          |                    | 代表FAX番号               | 0857-20-3948         |                         |     |            |
|                                |                 |          |                    | 部者名<br>帝央(連续生々称)      | 総約部時度宜契約課            |                         |     |            |
|                                |                 |          |                    | 直络先氏名                 | 高末的<br>色取 太郎         |                         |     |            |
|                                |                 |          |                    | 連絡先住所                 | 鳥取市〇〇                |                         |     |            |
|                                |                 |          |                    | 連絡先電話番号               | 000-0000-0000        |                         |     |            |
|                                |                 |          |                    | 連絡先E-Mail             | test@example.com     |                         |     |            |
|                                |                 |          | 添付資料               | C:¥work¥2021121       | 2¥添付資料zip            |                         |     |            |
|                                |                 |          |                    |                       |                      | 表示                      |     |            |
|                                |                 |          |                    |                       | 中のに明瞭が無              |                         |     | ×          |
|                                |                 |          |                    |                       | 19谷に 同 退 か 用         | まいか確認しまり。               |     |            |
|                                |                 |          |                    |                       |                      |                         |     | 🔍 125% 🔻 💡 |

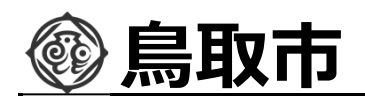

#### 制限付一般競争入札の操作 (申請書内容の確認 2/2)

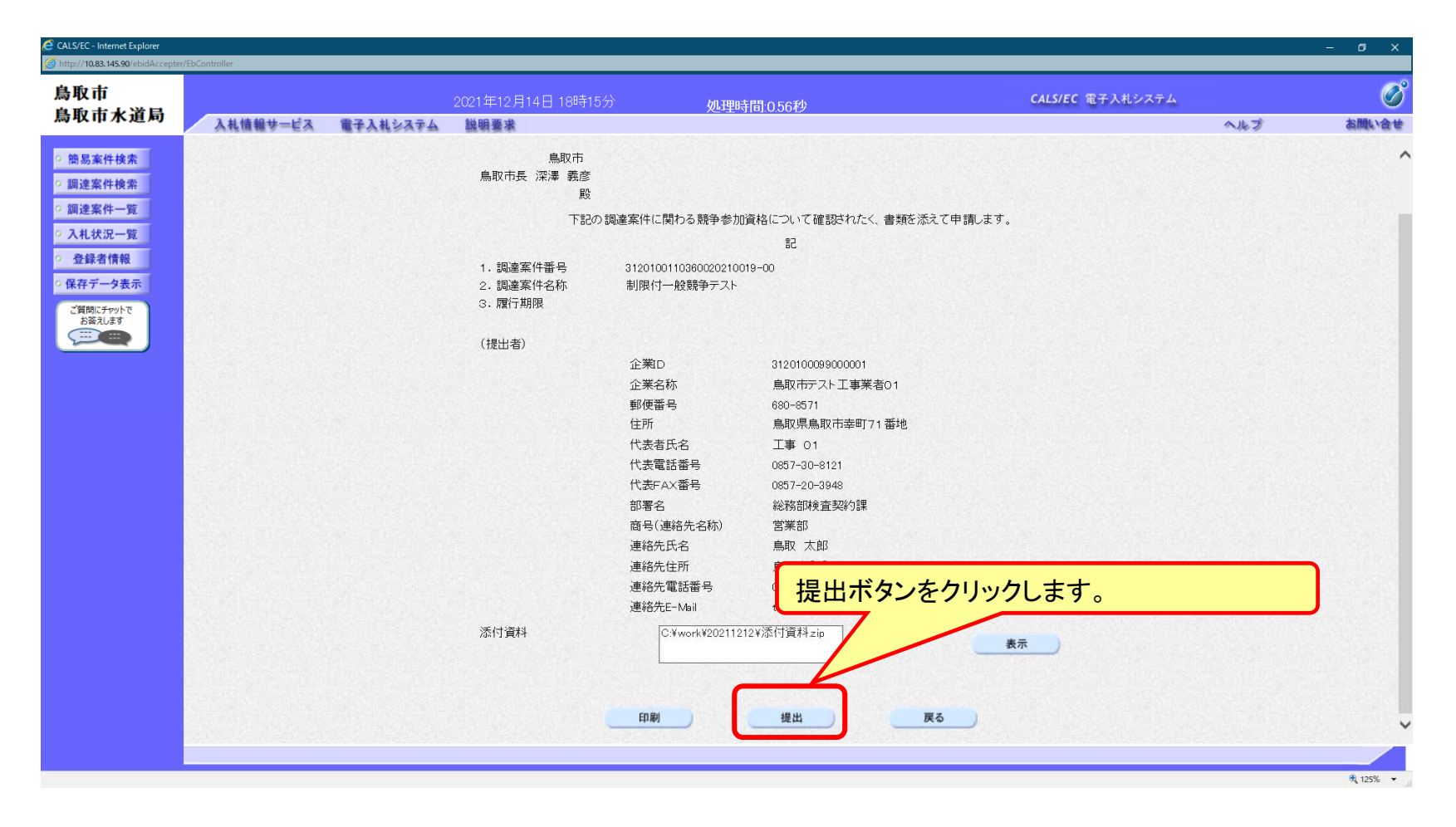

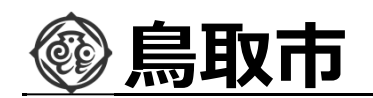

制限付一般競争入札の操作 (競争参加資格確認申請書受信確認通知の受信)

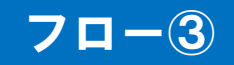

| 局収中                                            |          |          | 2021年12月14日 18時1 | 7分 如理時間                        | 計111秒                                   | <b>CALS/EC</b> 電子入札システム |     |       |
|------------------------------------------------|----------|----------|------------------|--------------------------------|-----------------------------------------|-------------------------|-----|-------|
| 鳥取市水道局                                         | 入札情報サービス | 電子入札システム | 説明要求             |                                |                                         |                         | ヘルプ | お問い合せ |
| <ul> <li>○ 簡易案件検索</li> <li>○ 調達室件検索</li> </ul> |          |          | 企業ID<br>企業名称     | 3120100099000001<br>鳥取市テスト工事業者 |                                         |                         |     |       |
| 0 調達案件一覧                                       |          |          | 代表者氏名            | 01<br>工事 01 殿                  |                                         |                         |     |       |
| <ul> <li>○ 入札状況一覧</li> <li>○ 登録者情報</li> </ul>  |          |          |                  | 競争参加資格                         | 確認申請書受信確認通知                             |                         |     |       |
| <ul> <li>保存データ表示</li> <li>ご質問にチャットで</li> </ul> |          |          |                  | 競争参加資格確認申請調                    | 割は下記の内容で正常に送信されました。                     |                         |     |       |
|                                                |          |          |                  | 調達案件番号<br>調達案件名称               | 3120100110360020210019-00<br>制限付一般競争テスト |                         |     |       |
|                                                |          |          |                  | 申請日時                           | 令和03年12月14日 18時17分                      |                         |     |       |
|                                                |          |          |                  | 印刷を行ってから、調                     | 達案件一覧ボタンを押下してください                       |                         |     |       |
|                                                |          |          |                  | 印刷                             | ) 調達案件一號 )                              |                         |     |       |
|                                                |          |          |                  |                                |                                         |                         |     |       |
|                                                |          |          |                  |                                |                                         |                         |     |       |
|                                                |          |          |                  |                                |                                         |                         |     |       |
|                                                |          |          |                  |                                |                                         |                         |     |       |
|                                                |          |          |                  |                                |                                         |                         |     |       |
|                                                |          |          |                  |                                |                                         |                         |     |       |

この通知は申請書の提出後、自動的に表示されます。

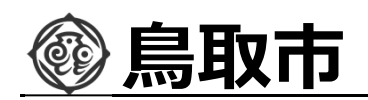

#### 制限付一般競争入札の操作 (調達案件の表示)

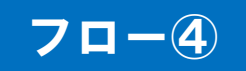

| Sky th K x d a)         Attended 2440244 2000         Bit 24         Control 1000         Bit 25         Control 1000         Control 10000         Control 10000         Control 10000         Control 100000         Control 1000000000         Control 1000000000000000000000000000000000000                                                                                                    | (               |               | .札システム    | ALS/EC 電子)     | (        |                     |             | \$                    | <u> </u> | 2月14日 18時20分 | 2021年         |                       |                       | 取市                  |
|----------------------------------------------------------------------------------------------------|-----------------|---------------|-----------|----------------|----------|---------------------|-------------|-----------------------|----------|--------------|---------------|-----------------------|-----------------------|---------------------|
| Bashadi<br>Bashadi<br>Bashadi                                                                                                    | お聞い             | ヘルプ           |           |                |          | s lette strangt and | 1           | areasa inte statuttat |          | R .          | テム 説明書        | 電子入札システ               | 入札情報サービ               | 取币水道局               |
| 国史学生学校<br>国史学生学校<br>日本学校<br>日本学<br>日本学<br>日本学<br>日本学 |                 |               |           |                |          |                     |             | 件一覧                   | 調達       |              |               |                       |                       | 簡易案件検索              |
| <ul> <li>         にれたの         <ul> <li></li></ul></li></ul>                                                                                                    |                 |               |           |                |          |                     |             |                       |          |              |               | 陶部                    | 調達機関(部局) 約            | 同達案件検索              |
| 現式投催     住所 魚形県鳥取市専町71番       空きな作用     小子・・・・・・・・・・・・・・・・・・・・・・・・・・・・・・・・・・・・                                                                                                    | 表示案件 1-<br>全案件数 |               |           |                |          |                     |             |                       |          |              | 1             | 3120100099000001      | 企業ID                  | 達案件一覧               |
|                                                                                                    | 1               |               |           |                |          |                     |             |                       |          |              | J71番地<br>業老○1 | 鳥取県鳥取市幸町<br>鳥取市テスト工事業 | 住所<br>企業名称            | 扎状況一覧               |
| Attar       Attar       <                                                                                                    |                 |               |           |                |          |                     |             |                       |          |              |               | 二丁事 01                | 代表者氏名                 | 全球石情報               |
| Attribute     Beiling     Statight of       Image: Statight Statight S                                                                                                    | <b>最新表示</b>     |               |           |                |          |                     |             |                       |          |              | □○昇順          | (1                    | 安代表二順序 閉灯             |                     |
| 調整件特報     純年季約定料理理目     光化方式     純年季約定料理理目     光代方式     光化方式     純年季約定料理理目     光代方式     光出意思電話     化前果型素 /       1     1     1     1     1     1     1     1     1     1     1     1     1     1     1     1     1     1     1     1     1     1     1     1     1     1     1     1     1     1     1     1     1     1     1     1     1     1     1     1     1     1     1     1     1     1     1     1     1     1     1     1     1     1     1     1     1     1     1     1     1     1     1     1     1     1     1     1     1     1     1     1     1     1     1     1     1     1     1     1     1     1     1     1     1     1     1     1     1     1     1     1     1     1     1     1     1     1     1     1     1     1     1     1     1     1     1     1     1     1     1     1     1     1     1     1     1     1     1     1     1                                                                                                    | 2021.12.14 18   | 最新更新日時        |           |                |          |                     |             |                       |          |              | ● 降順          |                       | #61T4X310807P [1#3461 | 間前に) やり下で<br>お答えします |
| 調査案件名件     入札方式     通知     通知     通加     通加 <td>技術資料</td> <td>技術提案書/技</td> <td>裂/<br/>加到主</td> <td>受領面</td> <td>清/<br/>51</td> <td>資格確認申言<br/>日本/は術会も</td> <td>競争参加<br/>参加表</td> <td></td> <td></td> <td>£</td> <td>調達案件</td> <td></td> <td></td> <td></td>                                                                                                    | 技術資料            | 技術提案書/技       | 裂/<br>加到主 | 受領面            | 清/<br>51 | 資格確認申言<br>日本/は術会も   | 競争参加<br>参加表 |                       |          | £            | 調達案件          |                       |                       |                     |
| 9         税は者アナウンス         後は         PHAL         21.8         PHAL         21.8         PHAL         PHAL         PHAL         PHAL         PHAL         PHAL         PHAL         PHAL         PHAL         PHAL         PHAL <t< td=""><td></td><td>10.0 T 10.0 M</td><td></td><td>Thomas - Hills</td><td>1 Xbrach</td><td></td><td></td><td>入札方式</td><td></td><td>名称</td><td>調達案</td><td></td><td>番</td><td></td></t<>                                                                                                    |                 | 10.0 T 10.0 M |           | Thomas - Hills | 1 Xbrach |                     |             | 入札方式                  |          | 名称           | 調達案           |                       | 番                     |                     |
| 1 1 1 1 1 1 1 1 1 1 1 1 1 1 1 1 1 1 1                                                                                                    | 文刊宗 週知者 1       | 提出 門提出 🗙      | 外援出 文刊票   | 四川吉 技出         | 週知者      | 5 XNE               | 读出 中接       |                       |          | געל          | 発注者ア          |                       | 号                     |                     |
| それぞれの通知について、表示ボタンをクリックします。                                                                                                    |                 |               |           |                | 表示       | 表示                  | 表示          | 行一般競争入<br>札           |          |              |               |                       | 1 1                   |                     |
| それぞれの通知について、表示ボタンをクリッ<br>クします。                                                                                                    | 」」 ま示安供         | ]]            |           |                |          |                     |             |                       |          |              |               |                       |                       |                     |
| それぞれの通知について、表示ボタンをクリックします。                                                                                                    | 全案件数            |               |           |                |          |                     |             |                       |          |              |               |                       |                       |                     |
| それぞれの通知について、表示ボタンをクリックします。                                                                                                    | 1               | _             | $\sim$    |                |          |                     | <u> </u>    |                       |          |              |               |                       |                       |                     |
| クします。                                                                                                    |                 | u juj         | いまク       | も示ボイ           | τ.       | つい                  | 甬知に         | ิ ม.ภา                | それ       |              |               |                       |                       |                     |
|                                                                                                    |                 |               |           |                |          | - •                 |             |                       | C 10     |              |               |                       |                       |                     |
|                                                                                                    |                 |               |           |                |          |                     | 0           |                       |          |              |               |                       |                       |                     |
|                                                                                                    |                 |               |           |                |          |                     |             |                       |          |              |               |                       |                       |                     |
|                                                                                                    |                 |               |           |                |          |                     |             |                       |          |              |               |                       |                       |                     |
|                                                                                                    |                 |               |           |                |          |                     |             |                       |          |              |               |                       |                       |                     |
|                                                                                                    |                 |               |           |                |          |                     |             |                       |          |              |               |                       |                       |                     |
|                                                                                                    |                 |               |           |                |          |                     |             |                       |          |              |               |                       |                       |                     |
|                                                                                                    |                 |               |           |                |          |                     |             |                       |          |              |               |                       |                       |                     |

申請書の提出以降、発注者より申請書の受付票と、資格確認通知書が発行されます。

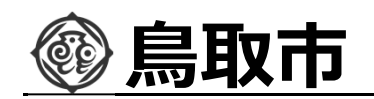

制限付一般競争入札の操作 (競争参加資格確認申請書受付票の表示)

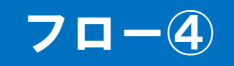

| <b>電子入札システム 脱</b> | 企鞠D: 312010009900<br>企業名称: 鳥取市テストコ<br>代表者氏名: 工事 01 殿<br>下記 | 00001<br>工事業者01<br><b>競争参加資格確認申言</b><br>2の調達案件について下記の日時<br>記 | <b>青書受付票</b><br>に受領致しました。      | 令和003年12月14日<br>鳥取市<br>鳥取市長 深澤 義彦       | 1.<br>1.<br>1.<br>1.<br>1.<br>1.<br>1.<br>1.<br>1.<br>1.<br>1.<br>1.<br>1.<br>1 | ☆周に会 ∜ |
|-------------------|------------------------------------------------------------|--------------------------------------------------------------|--------------------------------|-----------------------------------------|---------------------------------------------------------------------------------|--------|
|                   | 企業D: 312010009900<br>企業名称: 鳥取市テストコ<br>代表者氏名: 工事 01 殿<br>下記 | 00001<br>工事業者01<br>競争参加資格確認申請<br>2の調達案件について下記の日時<br>記        | 青 <b>書受付票</b><br>に受領致しました。     | 令和03年12月14日<br>鳥取市<br>鳥取市長 深澤 義彦        |                                                                                 |        |
|                   | 企業D: 312010009900<br>企業名称: 鳥取市テスト3<br>代表者氏名: 工事 01 殿<br>下記 | 00001<br>工事業者01<br><b>競争参加資格確認申言</b><br>3の調達案件について下記の日時<br>記 | <b>青書受付票</b><br>に受領致しました。      | 鳥取市<br>鳥取市長 深澤 義彦                       |                                                                                 |        |
|                   | 企業名称: 鳥取市テスト3<br>代表者氏名: 工事 01 殿<br>下記                      | 工事業者01<br>競争参加資格確認申言<br>3の調達案件について下記の日時<br>記                 | <b>青書受付票</b><br>に受領致しました。      | 鳥取市長 深澤 義彦                              |                                                                                 |        |
|                   | 537<br>537                                                 | 競争参加資格確認申請<br>2の調達案件について下記の日時<br>記                           | 青 <b>書受付票</b><br>に受領致しました。     |                                         |                                                                                 |        |
|                   | 5ā7                                                        | の調達案件について下記の日時<br>記                                          | に受領致しました。                      |                                         |                                                                                 |        |
|                   | ≣न                                                         | 2の調達案件について下記の日時<br>記                                         | に受領致しました。                      |                                         |                                                                                 |        |
|                   |                                                            | 言。                                                           |                                |                                         |                                                                                 |        |
|                   |                                                            | 58                                                           |                                |                                         |                                                                                 |        |
|                   |                                                            |                                                              |                                |                                         |                                                                                 |        |
|                   |                                                            |                                                              |                                |                                         |                                                                                 |        |
|                   |                                                            | 受領番号: 312010<br>調達案件番号: 312010                               | 0110360020210019001100000      | 0001                                    |                                                                                 |        |
|                   |                                                            | 調達案件名称:制限付                                                   | 0110360020210019-00<br>一般競争テスト |                                         |                                                                                 |        |
|                   |                                                            |                                                              |                                |                                         |                                                                                 |        |
|                   |                                                            | 文竹日時: 节和03                                                   | 年12月14日 18時19分                 |                                         |                                                                                 |        |
|                   |                                                            |                                                              |                                |                                         |                                                                                 |        |
|                   |                                                            |                                                              |                                | (1112129352532720121)                   |                                                                                 |        |
|                   |                                                            |                                                              |                                | (************************************** |                                                                                 |        |
|                   | हत हो।                                                     | 保方                                                           | EA                             |                                         |                                                                                 |        |
|                   | - Hould J                                                  |                                                              |                                | <b>—</b>                                |                                                                                 |        |
|                   |                                                            |                                                              |                                | 2                                       |                                                                                 |        |
|                   |                                                            |                                                              |                                |                                         |                                                                                 |        |
|                   |                                                            |                                                              |                                |                                         |                                                                                 |        |
|                   |                                                            |                                                              |                                |                                         |                                                                                 |        |
|                   |                                                            |                                                              |                                |                                         |                                                                                 |        |
|                   |                                                            |                                                              |                                |                                         |                                                                                 |        |
|                   |                                                            |                                                              |                                |                                         |                                                                                 |        |

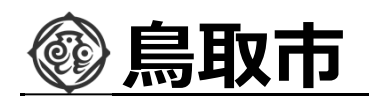

#### 制限付一般競争入札の操作 (競争参加資格確認通知書の表示)

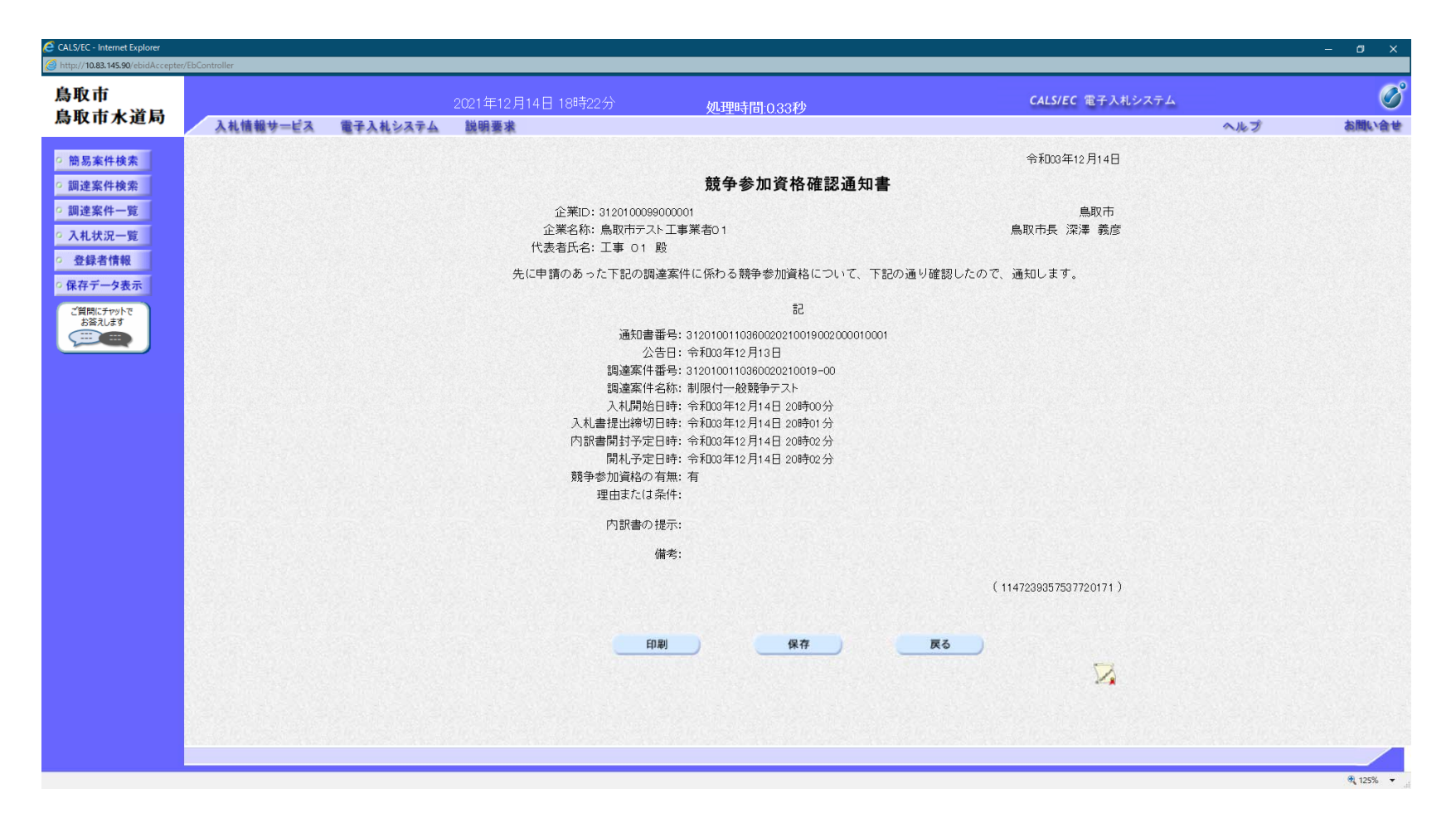

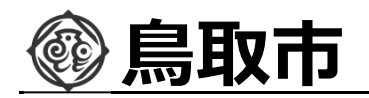

# 電子くじについて

同価の入札をした者が2人以上あるときは、電子くじにより落札(候補)者を決定します。また、事後審査型制限付き一般競争の場合は、審査順位を決定します。

入札参加者は、入札時に「くじ番号(3桁)」を入力します。
 くじ番号と入札書提出日時の秒(ミリ秒単位の下3桁を使用)の和を「確定番号」とします。「確定番号」が4桁になる場合は、下3桁を使用します。

③ 電子くじ対象者を入札書提出時間順に、「入札順位」を0から振ります。

【数式】電子くじ対象者の「確定番号」の和: 対象者数

上記の数式で得られた余りと、入札順位の数値が一致した入札者が落札(候補) 者となります。

審査順位は、残りの同価の入札をした者(順位1位を除き)で上記方法により落札 候補者2位を決定します。それを繰り返し審査順位が決定します。

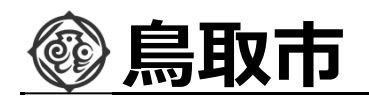

電子くじの計算例

※電子くじ対象者が3社の場合の計算例

| 電子くじ対象者              | A建設                   | B建設                   | C 建設                  |
|----------------------|-----------------------|-----------------------|-----------------------|
| ①くじ番号(入札時に入力)        | 261                   | 602                   | 077                   |
| ②入札書提出日時             | 1月22日13時16<br>分35秒642 | 1月22日14時26<br>分35秒012 | 1月22日16時54<br>分10秒962 |
| ③入札書提出日時のミリ秒         | 642                   | 012                   | 962                   |
| ④確定番号(①+③)下3桁        | 903<br>(=261+642)     | 614<br>(=602+012)     | 039<br>(=077+962)     |
| ⑤入札書提出順位(②の早い者<br>順) | 0                     | 1                     | 2                     |
| <b>⑥④の合算</b>         | 903 + 614 + 03        | 9 = 1556              |                       |
| ⑦④の合算:電子くじ対象者        | 1556 ÷ 3 = 518        | 余り2                   |                       |
| 落札(候補)者              | C建設                   |                       |                       |

※2番目の業者は落札(候補)者を除いたA建設[0]とB建設[1]の④合算[1517]から、電子くじ 対象者数[2]を割った余り[1]でB建設[1]となります。3番目はA建設となります。

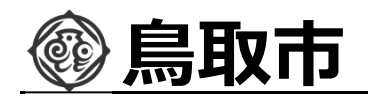

# その他

# システムの利用時間 午前8時~午後8時(電子入札システム) 午前6時~午後11時(入札情報システム)

※土日、祝日および年末年始 (12月29日~1月3日)を除きます。

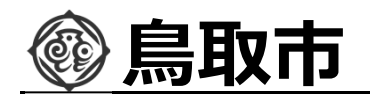

# その他

## I Cカードの有効期限

電子入札に参加する際は、使用するICカードの有効期限が案件の開札予定日まで有効 であることを確認のうえ、電子入札システムで参加申請書や入札書の提出を行ってください。 仮に開札予定日時前に有効期限が切れるICカードで入札書等を提出した場合、ICカ ードの電子証明書が有効と確認できないため、入札が無効となる可能性があります。有効期 限が近づきましたら早めにカードの更新をお願いします。

※参考: I Cカードの有効期限については電子入札システムにログイン直後、

画面右上の表示で確認することができます。

(残り60日を切るとさらに強調表示されます)

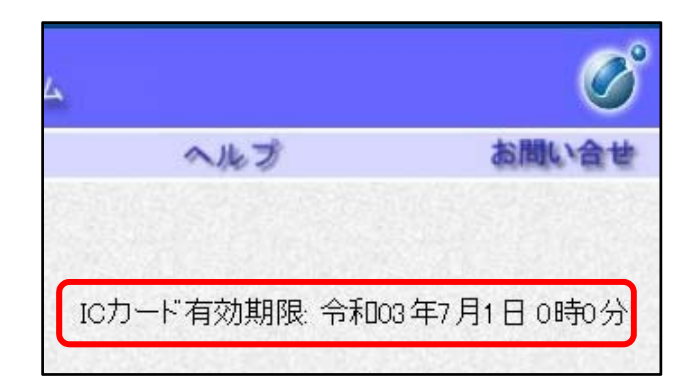

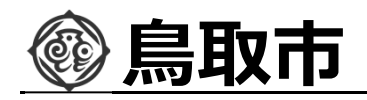

# システムの操作方法が分からないときは? 入札参加者ポータルサイトへ

| ← → 👩         | - 0 ×<br>                                                                                                    |  |
|---------------|----------------------------------------------------------------------------------------------------|--|
| 鳥取市<br>鳥取市水道局 |                                                                                                    |  |
|               | 「利用者登録/電子入札」選択画面(受注者用)<br>電子入札システムトップページにもポータルサ<br>イトへのリンクがあります。                                                                                                    |  |
|               |                                                                                                    |  |
|               | For Appendix Appendix |  |

入札参加者ポータルサイトでは、システム操作マニュアルやよくある質問への回答など、役立つ情報を掲載しています。

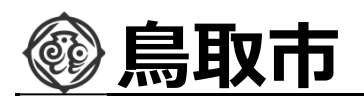

### マニュアル等を参照してもなお分からないことがあるときは、 ポータルサイトの「お困りのときは」を参照してください。

| 10.88.149.216/WebPublish/portal_accepter/0/0_cont                  |                                                                                                    | <u>መ አ</u> ደ |
|--------------------------------------------------------------------|----------------------------------------------------------------------------------------------------|--------------|
| 利用準備マニュアル                                                          | お困りのときは                                                                                                    |              |
| (はしめ) くの) 方はこうらう<br>1. 利用者登録番号の取得<br>2. 動作環境の準備<br>3. ICカードのセットアップ | よくある質問や操作マニュアルを確認しても問題が解決しない場合、以下の通りご対応していただくようお願いいたします。<br>※発生している事象によって、問い合わせ先が異なりますのでご注意ください。                                                                                                    |              |
| 4. パソコンの設定<br>5. 利用者登録                                             | 1. 電子入札システムにログインできない                                                                                                    |              |
|                                                                    | <u>利用準備マニュアル</u> をご確認ください。<br>利用準備マニュアルを見ても分からない場合は、 <u>よくある質問(利用準備編)</u> をご確認ください。                                                                                                    |              |
| お知らせ<br>お知らせ一覧                                                     | 2. ICカードが認識されない、クライアントソフト・Javaポリシーの設定方法が分からない                                                                                                    |              |
| 操作マニュアル<br>1.電子入札システム(工事)<br>2.電子入札システム(物品)<br>3.電子入札システム(質問回答)    | ICカードが認識されない、クライアントソフト・Javaボリシーの設定方法が分からないなど、ICカード・ICカードリーダライタ・クライ<br>アントソフトウェア・Javaボリシーの設定については、ご利用のICカード発行元の認証局にお問い合わせください<br>• <b>リンク</b> コアシステム対応認証局お問い合わせ先一覧(外部リンク)<br>※電子認証登記所(商業登記に基本)電子認証制度)は弊社電子調達システムではご利用になれません。 |              |
| よくある質問(システム編)                                                      | 3. 登録番号・パスワードが分からない。入札の規約に不明点がある。                                                                                                    |              |
| ID/バスワード認証のための<br>利用準備マニュアル                                        | ご利用の発注機関にお問い合わせください。                                                                                                    |              |
| ID/バスリード認証のための<br>利用準備マニュアル                                        | 4. システムの操作方法がわからない                                                                                                    |              |
| お困りのときは<br>お困りのときは                                                 | <u>操作マニュアル</u> をご確認べださい。<br>操作マニュアルを見ても分からない場合は、 <u>よくある質問(システム編</u> )をご確認ください。                                                                                                    |              |

「お困りのときは」ページには、各種問題への解決策や、ヘルプデスク等の問い合わせ先を掲載し ております。